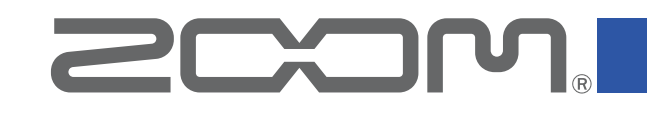

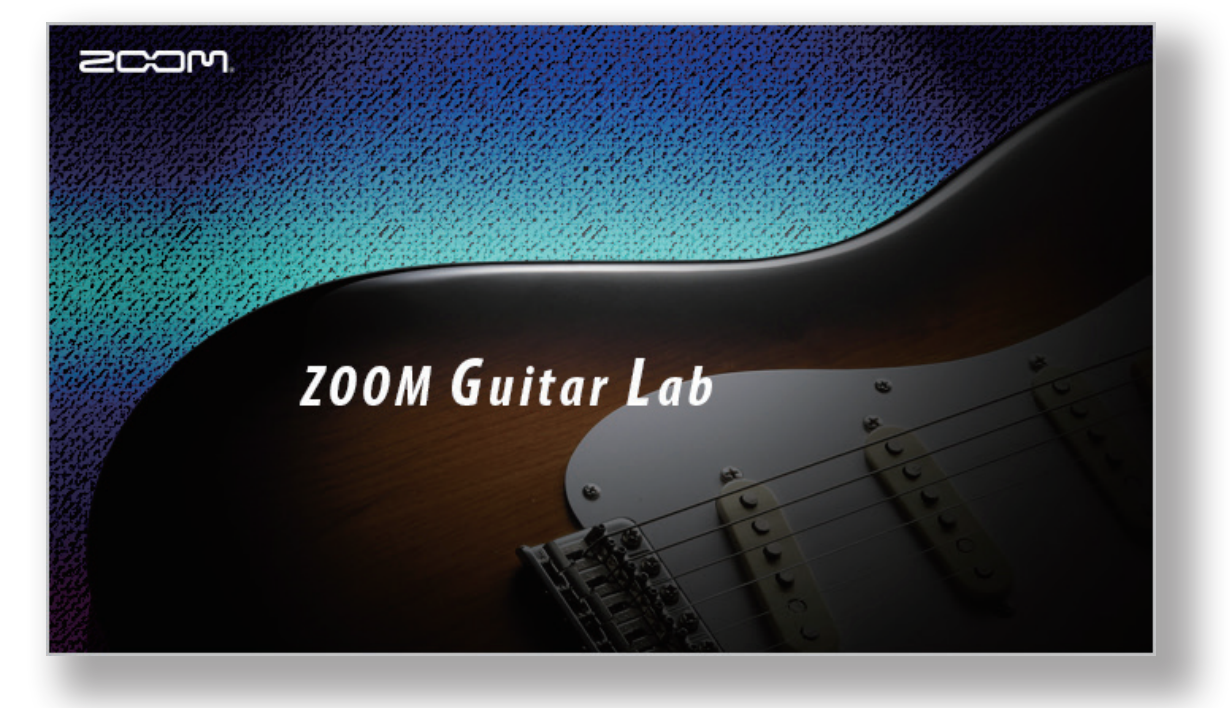

# **ZOOM Guitar Lab** リファレンスガイド

©2016 ZOOM CORPORATION

本マニュアルの一部または全部を 無断で複製/転載することを禁じます。

## はじめに

ZOOM Guitar Lab は、ZOOMのエフェクター製品に対応したアプリケーションです。コンピューター上から、本体のエフェクトの追加、削除や、パッチの管理を行うことができます。

# ZOOM Guitar Lab をインストールする/起動する

### 1.コンピューターに ZOOM Guitar Lab をダウンロードする

ZOOMのWEBサイト(https://www.zoom.co.jp/ja/support-and-downloads)よ りダウンロードできます。

HINT

・最新の ZOOM Guitar Lab は上記WEBサイトからダウンロードできます。
 ・ご使用のOS環境に対応する ZOOM Guitar Lab をダウンロードしてください。

### 2.コンピューターに ZOOM Guitar Lab をインストールする

指示に従って ZOOM Guitar Lab をインストールしてください。

### 3.Z00M Guitar Lab を起動する

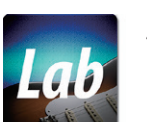

**ZOOM Guitar Lab**のアイコンを選択し、アプリケーションを起動する。

### 4.エフェクター製品と接続する

**Z00M Guitar Lab** に対応したZOOM エフェクター製品とコンピューターをUSBケーブルで接続する。

# 各部の説明 (EFFECT)

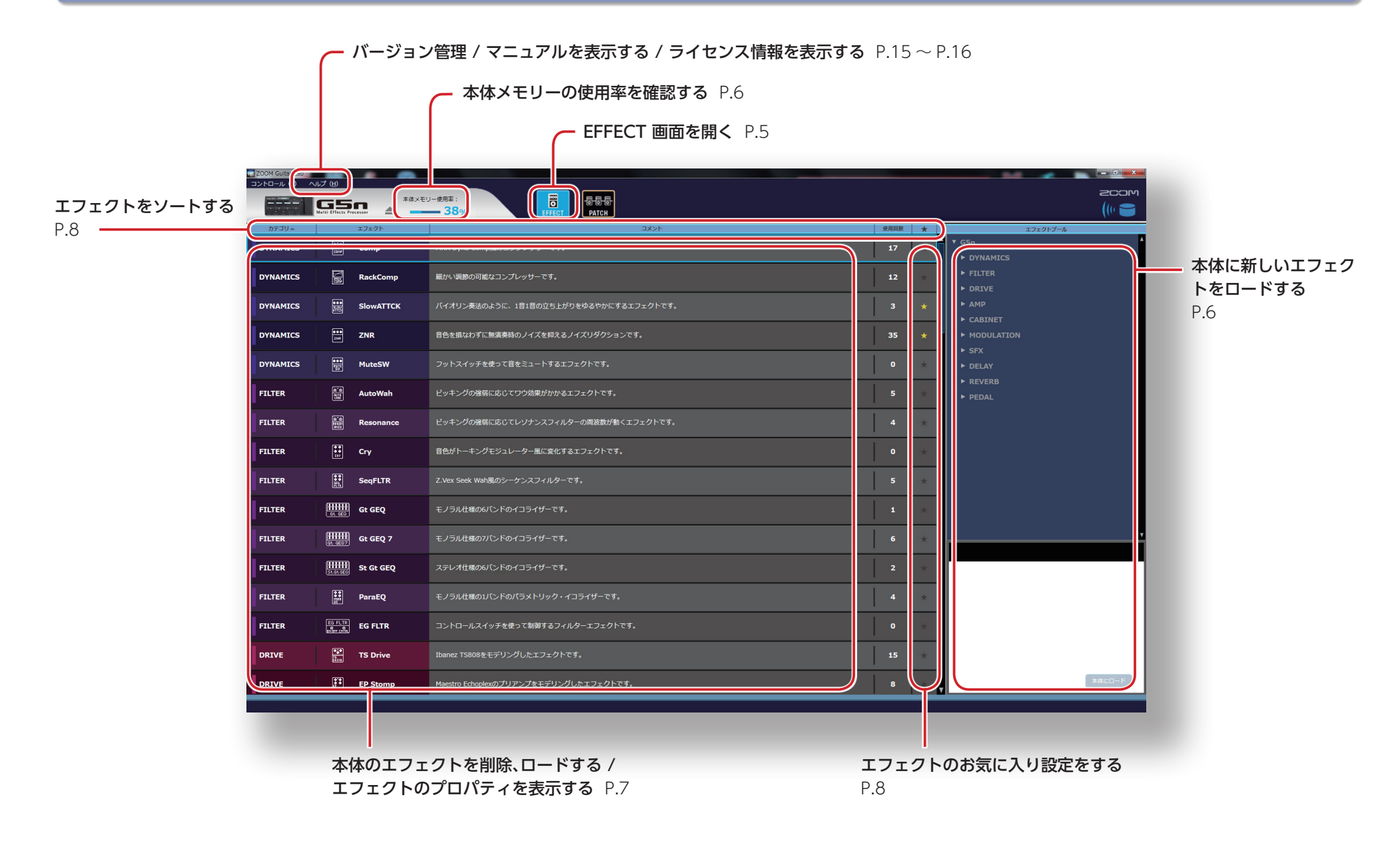

# 各部の説明 (PATCH)

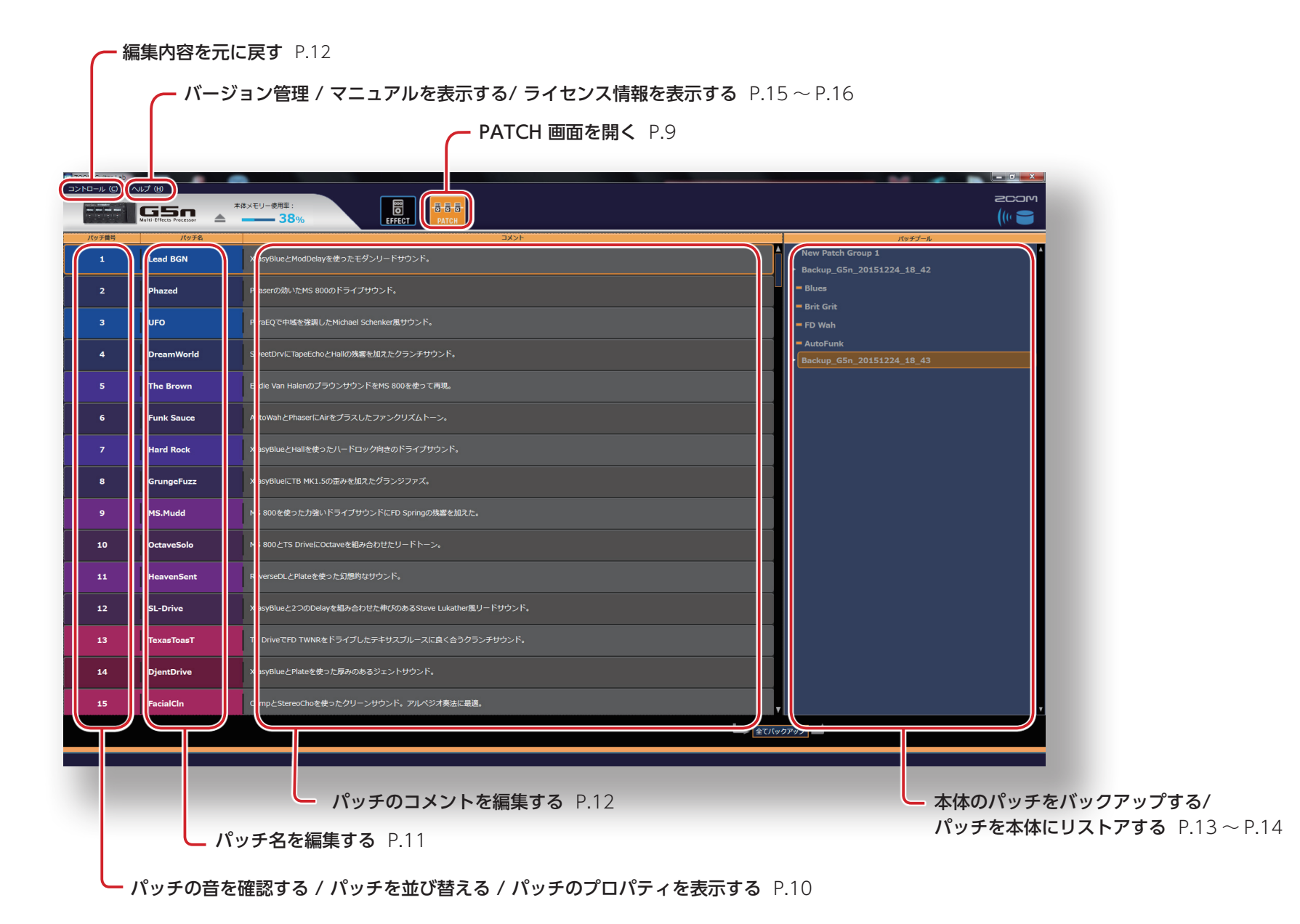

— 4 —

# EFFECT画面を開く

| 200M Gutar Leb | 11.7 (ti)  | • •      |                           |  |                       |
|----------------|------------|----------|---------------------------|--|-----------------------|
|                | <b>G</b> 5 |          |                           |  | (10 )                 |
| カアゴリー          |            |          | 400                       |  | エフェクトプール              |
| DYNAMICS       |            |          | NOR Dyna comp圏のコンプレッサーです。 |  | ▲ ▼ G5n<br>► DYNAMICS |
| DYNAMICS       |            |          |                           |  | ► FILTER<br>► DRIVE   |
| DYNAMICS       |            |          |                           |  | ► AMP<br>► CABINET    |
| DYNAMICS       |            |          |                           |  | ► MODULATION          |
| DYNAMICS       |            |          |                           |  | ► DELAY               |
| FILTER         |            |          |                           |  | ► PEDAL               |
| FILTER         |            |          |                           |  |                       |
| FILTER         |            |          |                           |  |                       |
| FILTER         |            |          |                           |  |                       |
| FILTER         |            |          |                           |  |                       |
| FILTER         |            |          |                           |  |                       |
| FILTER         |            |          |                           |  |                       |
| FILTER         |            |          |                           |  |                       |
| FILTER         |            |          |                           |  |                       |
| DRIVE          |            |          |                           |  |                       |
| DRIVE          | E          | EP Stomp |                           |  | ABCO-8                |

EFFECTアイコンを選択する。

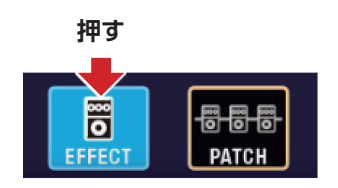

## 本体メモリーの使用率を確認する

| NUMBER         NUMBER         NUMER         NUMER         NUMER <th>2004 Gater Leb</th> <th>VF7 (H)</th> <th></th> <th></th> <th></th> <th></th>                                                                                                    | 2004 Gater Leb | VF7 (H) |          |                           |   |                         |
|----------------------------------------------------------------------------------------------------|----------------|---------|----------|---------------------------|---|-------------------------|
| Note         Note         Note <th< th=""><th></th><th>GS</th><th>2×8*</th><th></th><th></th><th></th></th<>                                                                                                    |                | GS      | 2×8*     |                           |   |                         |
| Production         Prime transmission         Prime transmission         Prime transmission           Prime transmission         Prime transmission         Prima transmission         Prima transmission                                                                                                    | DF39=          |         | 3.72.91  | 400                       | * | エフェクトプール                |
| Image: Section Section | DYNAMICS       |         | Comp     | NOR Dyna Comp風のコンプレッサーです。 |   | ▲ ▼ G5n +<br>→ DYNAMICS |
| 0700000000         Image: Same and track         ////////////////////////////////////                                                                                                    | DYNAMICS       |         |          |                           |   | ► FILTER                |
| POWENCE         ED 2084         ED5200/TC3008000.27(22020/TC1.         33         • 0.00000000000000000000000000000000000                                                                                                    | DYNAMICS       |         |          |                           |   | ► AMP                   |
| PRUTER         E         PackaW         2*12/24/882.65/07/28/07/07/07/1.         0         0         0         0         0.001/1           PRUTER         E         Austimute         E*12/26/882.65/07/28/07/07/07/1.         5         0         0         0         0.001/1           PRUTER         E         Austimute         E*12/26/882.65/07/28/07/07/07/1.         4         0         0         0         0         0         0         0         0         0         0         0         0         0         0         0         0         0         0         0         0         0         0         0         0         0         0         0         0         0         0         0         0         0         0         0         0         0         0         0         0         0         0         0         0         0         0         0         0         0         0         0         0         0         0         0         0         0         0         0         0         0         0         0         0         0         0         0         0         0         0         0         0         0         0         0                                                                                                    | DYNAMICS       |         |          |                           |   |                         |
| FILTER         Sold         Lower Mail         Lower Mail         Lower Mail         Sold         Sold         S                                                                                                    | DYNAMICS       |         |          |                           |   | ► SPX<br>► DELAY        |
| FILTR         Maximum         C=1>2/9488625012/J-2/3/3/A/D-408888/8(L)2/3/3/1/A         4         a           FILTR         Cv         88/01-=1>/9(2)/L-986/38078212/3/3/1/A         0         a         a           FILTR         Maximum         C/V         88/01-=1>/9(2)/L-986/38078212/3/3/1/A         a         a         a           FILTR         Maximum         C/V         88/01-=1>/9(2)/L-986/38078212/3/3/1/A         a         a         a           FILTR         Maximum         L-30/Ad80/AD/A/10/20/1/-07.7         L         L         a         a           FILTR         Maximum         6.4602         30/Ad80/AD/A/10/20/1/2/1/-7T.         L         a         a           FILTR         Maximum         6.4602         30/Ad80/AD/A/2/2/1/2/1/2/T.         L         a         a           FILTR         Maximum         6.4602         30/Ad80/AD/A/2/2/1/2/T.         2         a           FILTR         Maximum         6.4023         30/Ad80/AD/A/2/2/T.         2/Ad80/AD/A/2/2/AD/2/2/AD/2/2/                                                                                                    | FILTER         |         |          |                           |   | ► REVERB<br>► PEDAL     |
| FILTR         CV         BS/II-1-J-SU22CT&L12-20-FT,         0         0           FILTR         E         See/Life         2.5% Some/Life         2.5% Some/Life         0         0           FILTR         E         See/Life         2.5% Some/Life         0.0100         1         0           FILTR         E         See/Life         2.5% Some/Life         0.0100         1         0           FILTR         E         See/Life         2.5% Some/Life         0.0100         2         0           FILTR         E         See/Life         2.5% Some/Life         0.0100         2         0           FILTR         E         See/Life         2.5% Some/Life         2.01/Life         2         0           FILTR         E         See/Life         2.5% Some/Life         2.01/Life         2         0           FILTR         E         See/Life         2.010-SAT(5222-1220)TeTr.         4         1         0           FILTR         E         See/Life         2.010-SAT(5222-1220)TeTr.         6         1         1           FILTR         E         Some/Time         Some/Time         2.000-SAT(5222-1220)TeTr.         13         1                                                                                                    | FILTER         |         |          |                           |   |                         |
| FILTER         B         Start Sale Medility         2 Nat Sale Medility         2 Nat Sale Medility         5 Nat         5 Nat         5 Nat         7 Nat         1 Nat         1 Nat<                                                                                                    | PILTER         |         |          |                           |   |                         |
| PILTER         IIIII de Géo         E/JAABBOA/C/FO(13)47-TF,         I         I           PILTER         IIIII de Géo         E/JAABBOA/C/FO(13)47-TF,         I         I           PILTER         IIIII de Géo         ZPL/HBBOA/C/FO(13)47-TF,         I         I           PILTER         IIIII de Géo         ZPL/HBBOA/C/FO(13)47-TF,         I         I           PILTER         IIII de Geo         ZPL/HBBOA/C/FO(13)47-TF,         I         I           PILTER         IIII de Geo         ZPL/HBBOA/C/FO(13)47-TF,         I         I           PILTER         IIII de Geo         ZPL/HBBOA/C/FO(13)47-TF,         I         I           PILTER         IIII de Geo         ZPL/HBBOA/C/FO(13)47-TF,         I         I           PILTER         IIII de Geo         ZPL/HBBOA/C/FO(13)47-TZ, 20)47T,         I         I           VIVY         IIII 10 de MI         IIII de MI/TE, ZPL/HT, ZPL/HT, IIII de MI/TE, ZPL/HT, IIII de MI/TE, ZPL/HT, IIII de MI/TE, ZPL/HT, IIII de MI/TE, ZPL/HT, IIII de MI/TE, ZPL/HT, IIII de MI/TE, ZPL/HT, IIII de MI/TE, ZPL/HT, IIII de MI/TE, ZPL/HT, IIII de MI/TE, ZPL/HT, IIIII de MI/TE, ZPL/HT, IIII de MI/TE, ZPL/HT, IIIII de MI/TE, ZPL/HT, IIIII de MI/TE, ZPL/HT, IIII de MI/TE, ZPL/HT, IIIII de MI/TE, ZPL/HT, IIIII de MI/TE, ZPL/HT, IIIII de MI/TE, ZPL/HT, IIIII de MI/TE, ZPL/HT, IIIII de MI/TE, ZPL/HT, IIIII de MI/TE, ZPL/HT, IIIII de MI/TE, ZPL/HT, IIIIII de MI/TE, ZPL/HT, IIIII de MI/TE, ZPL/HT, IIIII de MI/TE, Z                                                                                                    | FILTER         |         |          |                           |   |                         |
| PILTER         IIIIII de de627         IU JAARBOND-För(32479-TT,         0         0           PILTER         IIIII de de62         JU-HABBOND-För(32479-TT,         2         0           PILTER         IIII de de62         JU-HABBOND-För(32479-TT,         2         0           PILTER         IIII de de62         JU-HABBOND-För(32479-TT,         4         0           PILTER         IIII de de71         32-10-HAX-fordes-tE39247-TT,         0         0           PULTER         IIII de de71         32-10-HAX-fordes-tE39247-TT,         0         0           PULTER         III 30-10-HAX-fordes-tE39247-TT,         13         0                                                                                                    | PILTER         |         |          |                           |   |                         |
| PILTER         EIIIII Si Gi GO2         ZUT-//IEB/SU/C/F/G/2/1/-°ET,         2           PILTER         EIIII Si Gi GO2         E///IEB/SU/C/F/G/2/1/-°ET,         4           PILTER         EIIIII Si Gi ATR         ZU/O/EE//SU/C/F/C/2/1/0-°ET,         4           PILTER         EIIIII Si Gi ATR         ZU/O/EE//SU/C/F/C/2/1/0-°ET,         4           PILTER         EIIII Si Gi ATR         ZU/O/EE//SU/C/F/C/2/1/0-°ET,         4           PILTER         EIIII Si Gi ATR         ZU/O/EE//SU/C/F/C/2/1/0-°ET,         6           PILTER         EIIII Si Gine         Enver10000EE/9/J/L/EIZ/2/01/°F,         13                                                                                                    | FILTER         |         |          |                           |   |                         |
| PILTER         III         PILTER         IIII         PILTER         IIIIIIIIIIIIIIIIIIIIIIIIIIIIIIIIIIII                                                                                                    | FILTER         |         |          |                           |   |                         |
| PILTER         IDIA         コントロールスイッチを建えて新聞するフィルクーエフェクトです。         0           OKLYZ         第         15 Onle         Date(150002)EF3/)ングしたエフェクトです。         15                                                                                                    | FILTER         |         |          |                           |   |                         |
| DRIVE         TS Drive         Derex 1000/01/EF91x/01/CT7.         LS                                                                                                    | FILTER         |         |          |                           |   |                         |
|                                                                                                    | DRIVE          |         |          |                           |   |                         |
| DARVE 🗒 EP Stomp Manche Edupient/TV75/T2/EF3V2/UCLT272/FC5. 8                                                                                                    | DRIVE          |         | EP Stomp |                           |   | a act-s                 |

本体メモリーの使用率を確認します。

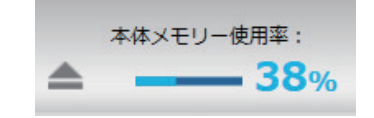

# 本体に新しいエフェクトをロードする

| 200M Gutar Ltb | いけ (10)    | • •      |  |                                                |
|----------------|------------|----------|--|------------------------------------------------|
|                | <b>G</b> 5 |          |  |                                                |
| カアゴリー          |            |          |  | エフェクトプール                                       |
| DYNAMICS       |            |          |  | DYNAMICS                                       |
|                |            |          |  | <ul> <li>FILTER</li> <li>&gt; DRIVE</li> </ul> |
|                |            |          |  | > AMD                                          |
|                |            |          |  | HODULATION                                     |
|                |            |          |  | DELAY                                          |
|                |            |          |  | <ul> <li>▶ REVERB</li> <li>▶ PEDAL</li> </ul>  |
|                |            |          |  |                                                |
|                |            |          |  |                                                |
|                |            |          |  |                                                |
|                |            |          |  |                                                |
|                |            |          |  |                                                |
|                |            |          |  |                                                |
|                |            |          |  |                                                |
|                |            |          |  |                                                |
|                |            |          |  |                                                |
| DREVE          | E          | EP Stomp |  |                                                |

#### 1. 新しく追加するエフェクトを選択する。

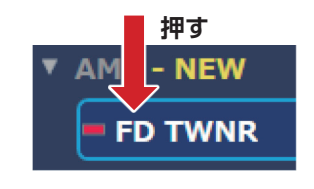

2. [本体にロード]を選択する。

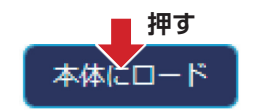

### HINT

新しいエフェクトを含むフォルダには、**NEW** が表示されます。

# 本体のエフェクトを削除、ロードする / エフェクトのプロパティを表示する

| 200M Gater Leb | ~11 <b>7 (1</b> 0 | • •       |                                                     |                |
|----------------|-------------------|-----------|-----------------------------------------------------|----------------|
|                | GS                | A         |                                                     | 200M<br>(III ) |
| DFJU=          |                   |           |                                                     | エフェクトプール       |
|                |                   |           |                                                     |                |
| DYNAMICS       | 2                 | RackComp  | Bかく映画の可能なコンプレッジーです。 12                              |                |
| DYNAMICS       |                   | SlowATTCK | バイオリン発展のように、1日1日の立ち上がりをゆるやかにするエフェクトです。 3            |                |
| DYNAMICS       |                   | ZNR       | 目色を動なりずに加速発明のノイズを抑えるノイズリジクションです。 35                 | MODULATION     |
| DYNAMICS       |                   | MuteSW    | フットスイッチを使って言をミュートするエフェクトです。                         | ► DELAY        |
| TLTER          |                   | AutoWah   | ビッキングの強制に応じてワン発展がたかるエフェクトです。                        | ► PEDAL        |
| TLTER          |                   | Resonance | ビッキングの強制に応じてレフナンスフィルターの周囲観が低くエフェクトです。 4             |                |
| TLTER          |                   |           | 目白がトーキングモジュレーター高に安立するエフェクトです。 0                     |                |
| TLTER          |                   | SeqFLTR   | 2. Wox Seak WaitMBのシークンスフィルターです。 5                  |                |
| TLTER          | 1111              | GE GEQ    | モノラル仏感の心(こどのイコライザーです。 1                             |                |
| TLTER          |                   | GE GEQ 7  | モノラル点部のパンドのイコライザーです。 6                              |                |
| TILTER         |                   | St Gt GEQ | ステレメ在側の小し下のオコライザーです。 2                              |                |
| TILTER         |                   | ParaEQ    | モノラルは敵のコだンドのパラストリック・イコライザーです。 4                     |                |
| TILTER         | 101.11<br>201.10  | EG FLTR   | コントロールスイッチを使って制築するフィルターエフェクトです。 0                   |                |
| DRIVE          | ***<br>2.4        | TS Drive  | ibanez 15808をモデリングしたエフェクトです。 15                     |                |
| Lana           | (11)              | E0.68000  | www.secondercture.classific.classific.classific.cla | ABCD-5         |
|                |                   |           |                                                     | -U-            |

### 本体のエフェクトを削除する

1.削除するエフェクトを右クリックする。

|                  | 押す    |                      |
|------------------|-------|----------------------|
| (0), (0)<br>COMP | Comp  | MXR Dyna<br>お気に入り ON |
|                  | Rack( | 本体から削除<br>プロパティ      |

#### 2.[本体から削除]を選択する。

押す Comp MXR Dyn: たり ON 本体から削除 プロパティ

#### 3.[OK]を選択する。

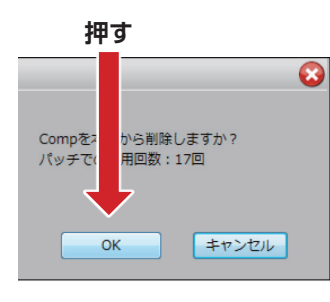

#### 本体にエフェクトをロードする

ロードするエフェクトのロードアイコンを選 択する。

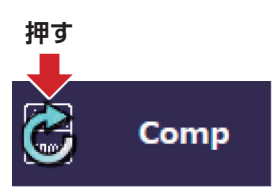

#### HINT

以前にロードされたことのあるエフェクトが 削除されている時は、ロードアイコンが表示 されます。

### エフェクトのプロパティを表示する

プロパティを表示したいエフェクトをダブ ルクリックする。

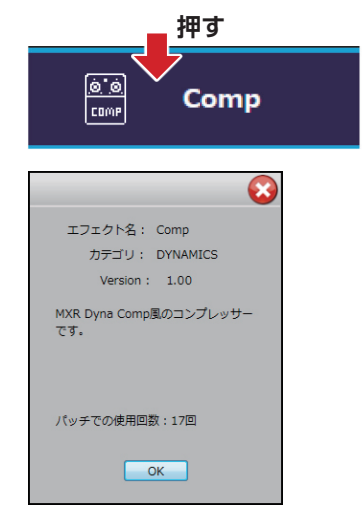

# エフェクトのお気に入り設定をする

| 200M Guiter Leb | vr.7 (tt) | • •      |                                          |                        |
|-----------------|-----------|----------|------------------------------------------|------------------------|
|                 | G5        |          |                                          |                        |
| カテゴリー           |           |          | 10.9 Mar 4000                            | コフェクトプール               |
| DYNAMICS        |           |          | NOR Dyna comp840コンプレッサーです。 17            | * G5n<br>• DYNAMICS    |
| DYNAMICS        |           |          | 第27、頃的の可能なコンプレッサーです。<br>12               | ► FILTER               |
| DYNAMICS        |           |          | パイオリン奏法のように、1音(音の立ち上がつをゆるでかにするエフェクトです。 3 | ► AHP                  |
| DYNAMICS        |           |          | 百合を担なりずに加速発明のノイズを抑えるノイズリダクションです。 35      | CABINET     MODULATION |
| DYNAMICS        |           |          | フットスイッチを使って言をミュートするエフェクトです。 0            | ► SFX<br>► DELAY       |
| FILTER          |           |          | ビッキングの最初にあってつう効果がかかるエフェクトです。             | ► REVERB<br>► PEDAL    |
| FILTER          |           |          | ビッキングの推測に応じてレンナンスフィルターの周辺数が低くエフェクトです。 4  |                        |
| FILTER          |           |          | 音色がトーキングモジュレーター単に変化するエフェクトです。 0          | ·                      |
| FILTER          |           |          | Z.Wux Seek WebBEDシーケンスフィルターです。           | •                      |
| FILTER          |           |          | モノラルは島のめた」下のイコライザーです。 1                  | 1                      |
| FILTER          |           |          | モノブルは極のパンドのイコライザーです。 6                   |                        |
| FILTER          |           |          | ステレオ住地のおびこ下のイコライザーです。 2                  |                        |
| FILTER          |           |          | モノラルは触のれたと下のパラメトリック・イコライザーです。 4          |                        |
| FILTER          |           |          | コントロールスイッチを使って制御するフィルターエフェクトです。          |                        |
| DRIVE           |           |          | Darrez T5500をモデリングしたエフェクトです。 15          |                        |
| DRIVE           | E         | EP Stomp | Meetro Edioplexのプリアンプをモデリングしたエフェクトです。    | 84.01-5                |

お気に入り設定するエフェクトの ★ を選択する。

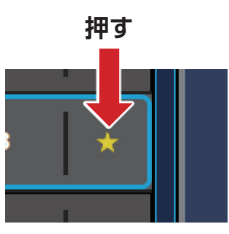

## エフェクトをソートする

| 200M Galar Lab | VF7 (H) |       |                                    |       |     |            | 2001 |
|----------------|---------|-------|------------------------------------|-------|-----|------------|------|
| カデゴリュ          |         | 1310h | 305                                | 0.010 | *   | エフェクトプール   |      |
| DTNAMICS       | -       | Comp  | Non Unia Company J / J / V / V - C | 11/   | 1.5 | * G5n      |      |
|                |         |       |                                    |       |     |            |      |
|                |         |       |                                    |       |     |            |      |
|                |         |       |                                    |       |     | MODULATION |      |
|                |         |       |                                    |       |     |            |      |
|                |         |       |                                    |       |     |            |      |
|                |         |       |                                    |       |     |            |      |
|                |         |       |                                    |       |     |            |      |
|                |         |       |                                    |       |     |            |      |
|                |         |       |                                    |       |     |            |      |
|                |         |       |                                    |       |     |            |      |
|                |         |       |                                    |       |     |            |      |
|                |         |       |                                    |       |     |            |      |
|                |         |       |                                    |       |     |            |      |
|                |         |       |                                    |       |     |            |      |
|                |         |       |                                    |       |     |            |      |

#### ソートする条件を選択する。

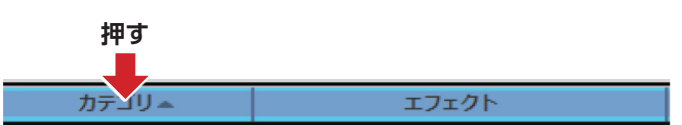

#### ■ ソートする条件の種類

| カテゴリ  | カテゴリ順に表示されます。          |
|-------|------------------------|
| エフェクト | アルファベット順に表示されます。       |
| 使用回数  | 本体内のパッチでの使用回数順に表示されます。 |
| *     | お気に入り設定されている順で表示されます。  |

# PATCH 画面を開く

| 22004 Guter Leb |               |                                   | moos<br>()) |
|-----------------|---------------|-----------------------------------|-------------|
| パッチ類句           | パッチ系          | DON DON                           | パッチブール      |
| 1               | Lead BGN      | XTasyElue2ModDelayを使ったモダンリードサウンド. |             |
|                 |               |                                   |             |
| 2               |               |                                   |             |
|                 |               |                                   |             |
| 3               |               |                                   |             |
|                 | Descentionald |                                   |             |
|                 |               |                                   |             |
| 5               |               |                                   |             |
| -               |               |                                   |             |
| 6               |               |                                   |             |
|                 |               |                                   |             |
| · · ·           |               |                                   |             |
| 8               |               |                                   |             |
| 9               |               |                                   |             |
| 10              |               |                                   |             |
| 11              |               |                                   |             |
|                 |               |                                   |             |
| 12              |               |                                   |             |
| 13              |               |                                   |             |
| 14              | DisstDrive    |                                   |             |
|                 |               |                                   |             |
| 15              |               |                                   |             |
|                 |               |                                   |             |
|                 |               |                                   |             |

PATCHアイコンを選択する。

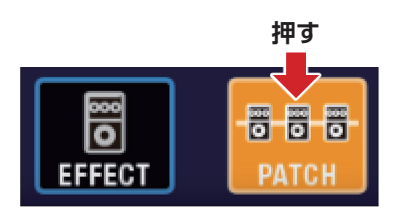

#### HINT

本体にロードされていないエフェクトを使用しているパッチには、 🌗 が表示されます。

# パッチの音を確認する / パッチを並び替える / パッチのプロパティを表示する

| 1(9 F10) | R998<br>Lead BGN | コンフト<br>XTanyKluez Hotzleayを使ったモダンリードサウンド。 | • | //s#7-2<br>New Patch Group 1<br>Backup, G5n, 20151224, 18, 42 |
|----------|------------------|--------------------------------------------|---|---------------------------------------------------------------|
| 2        | Phazed           |                                            |   |                                                               |
| з        |                  |                                            |   |                                                               |
| 4        | DreamWorld       |                                            |   |                                                               |
| 5        |                  |                                            |   |                                                               |
| 6        | Funk Sauce       |                                            |   |                                                               |
| 7        |                  |                                            |   |                                                               |
| 8        | GrungeFuzz       |                                            |   |                                                               |
| 9        |                  |                                            |   |                                                               |
| 10       | OctaveSolo       |                                            |   |                                                               |
| 11       |                  |                                            |   |                                                               |
| 12       | SL-Drive         |                                            |   |                                                               |
| 13       |                  |                                            |   |                                                               |
| 14       | DjentDrive       |                                            |   |                                                               |
| 15       | PacialCIn        |                                            |   |                                                               |

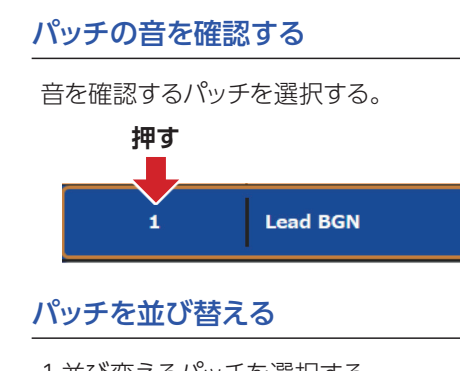

1.並び変えるパッチを選択する。

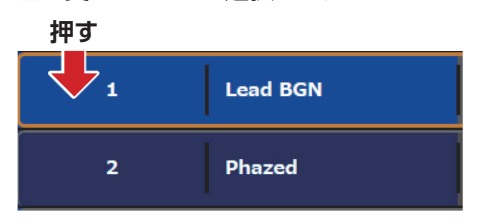

2.並び変えるパッチを、移動したい位置にド ラッグする。

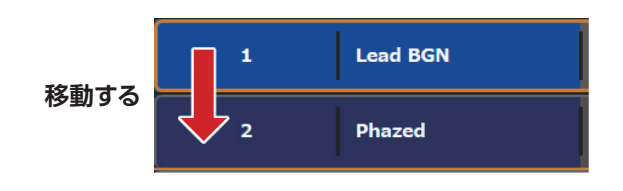

#### 3.並び変えるパッチをドロップする。

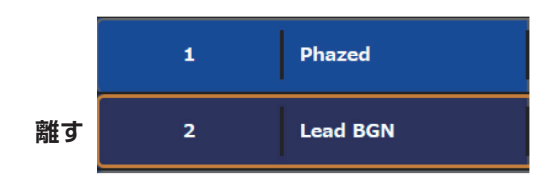

### パッチのプロパティを表示する

1.プロパティを表示するパッチを選択する。

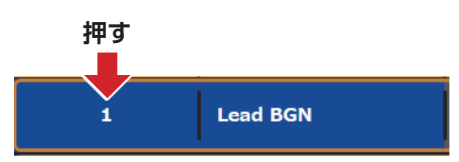

#### 2.右クリックする。

|   | Lead BGN   |
|---|------------|
|   | パッチプールに保存  |
|   | パッチプールから読込 |
|   | 元に戻す       |
|   | プロパティ      |
| _ |            |

3.[プロパティ]を選択し、プロパティを表示さ せる。

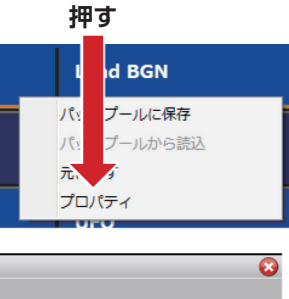

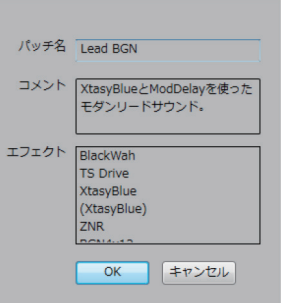

# パッチ名を編集する

|       | GSn 🔺      |                                                      | ()) =   |
|-------|------------|------------------------------------------------------|---------|
| バタチ類的 | 7,975      | 400                                                  | R⊕#J−2. |
| 1     | Load BGN   | XtasydlurとModDeayを使ったモダンリードサウンド。                     |         |
| z     | Phazed     | Phasenzilly NCMS 80Kのドライブサウンド。                       |         |
| з     | uro        | FaraEQ 1044を意識したHistori Scheller気ガウンド。               |         |
| 4     | DreamWorld | SwretDrvにTapetcinoとHalの洗器を追えたクランチサウンド。               |         |
| 5     | The Brown  | Ecide Van HalerのプラウンジウンドをHS 800を使って再発。               |         |
| •     | Funk Sauce | ActoWebとPhoesEAFまプラスしたファンクリズムトーン。                    |         |
| 7     | Hard Rock  | XXayKBucとHillを使ったハードロック向きのドライブリウンド。                  |         |
| •     | GrungeFuzz | MaryReveCTD HK1.542歳みを加えたグランジファズ。                    |         |
| •     | MS.Mudd    | HS 000ままった力強いドライブリウンドにつ Springの構成を加えた。               |         |
| 10    | OctaveSolo | HS 8002TS DriveECclaveを組み的けたリードトーン。                  |         |
| 11    | HeavenSent | ReverseOLとPlanetまった記録的なジウンド。                         |         |
| 12    | SL-Drive   | 22asyBlueと2つのDelayを紹わらりとこ件ののあるSeve Lakether第リードリウンド。 |         |
| 13    | TexasToasT | TS DireCTD TWRR世ドライブしたテキリスプルースに良く合うクランチリウンド。         |         |
| 14    | DjentDrive | 22ayf6weとPoteませっこ厚みのあるジェントリウンド。                      |         |
| 15    | FacialCin  | CompとStereoGwを使ったクリーンリウンド、アルベジオ奏派に厳選。                |         |
|       |            | L 817                                                |         |

#### 1.編集するパッチ名をダブルクリックする。

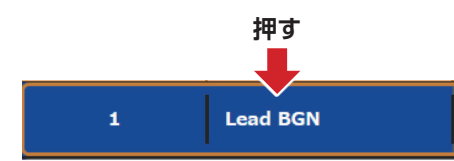

#### 2.パッチ名を編集する。

|--|

#### NOTE

・使用可能な文字/記号は次の通りです。
!#\$%&'()+,-.;=@[]^\_`{}~(space) A-Z, a-z, 0-9
・パッチ名は最大10文字です。

# パッチのコメントを編集する

ZOOM Guitar Lab では、パッチにコメントを書き込むことで、自分で作成したパッチを管理することができます。

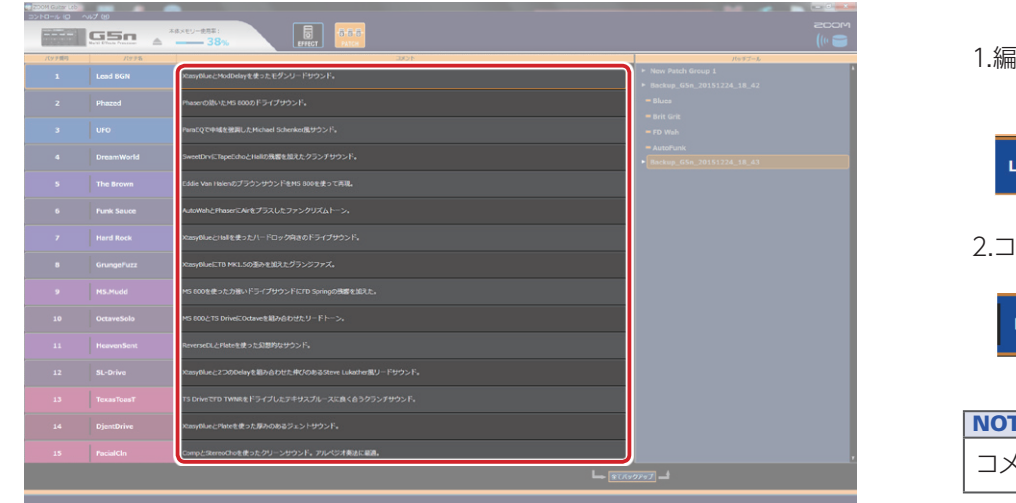

1.編集するコメントをダブルクリックする。
押す
Lead BGN XtaxyBlueとModDelayを使ったモダンリードサウンド。
2.コメントを編集する。
Lead BGN XtaxyBlueとModDelayを使ったモダンリードサウンド。

# 編集内容を元に戻す

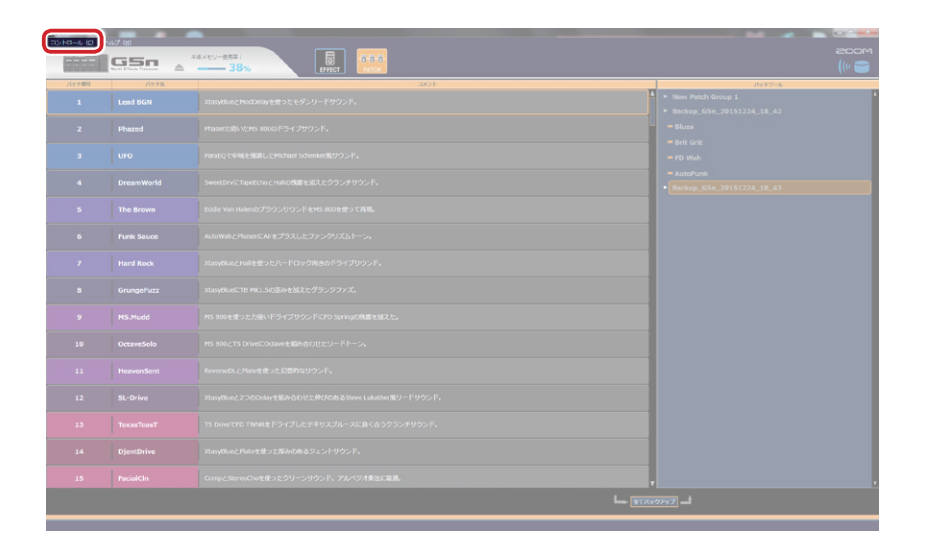

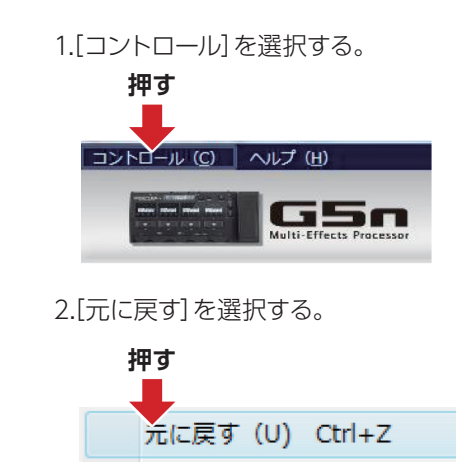

終了する (X)

# 本体のパッチをバックアップする

| <ul> <li>Nacional Supervised Supervised S</li></ul>                                                                                                    | 7879% | コント<br>XIIIYERiez Modzeavを使ったモダンリードサウンド。 | Hew Patch Group 1                                     |                |
|----------------------------------------------------------------------------------------------------|-------|------------------------------------------|-------------------------------------------------------|----------------|
| 1       Vo       macroactional EDDDD,         1       Describte       wettoractional EDDDD,         1       Describte       wettoractional EDDDD,         1       Describte       wettoractional EDDDD,         1       Describte       wettoractional EDDDD,         1       Describte       wettoractional EDDDD,         1       Describte       wettoractional EDDDD,         1       Describte       wettoractional EDDDDD,         1       Describte       wettoractional EDDDDDDDDD,         1       Describte       Describte       macroactional EDDDDDDDDDDD,         1       Describte       Describte       Describte       Describte       Describte         1       Describte       Describte       Describ       Describte       De                                                                                                    |       |                                          | * Beckup_G69n_20151224_18_42     = Bloca     1 パッパファッ | プするパッチを右クリックする |
| <ul> <li>Norman Andrea Service Service Servi</li></ul>                                                                                                    |       |                                          | = Brit Grit<br>= FD Wah                               |                |
| <ul> <li>1 Nature National School (1999) (1999) (199</li></ul>                                                                                                    |       |                                          | - AutoFunk<br>• Beckup, 65n, 20151224, 18, 43 押す      |                |
| <ul> <li>National Manual Manual</li></ul>                                                                                                    |       |                                          |                                                       |                |
| 7       Not Black       NoteWork/Hall & 21/2 - 1/3 2/8 & 21/2 - 1/3 2/8 & 21/2 - 1/3 2/8 & 21/2 - 1/3 2/8 & 21/2 - 1/3 2/8 & 21/2 - 1/3 2/8 & 21/2 - 1/2 - 1/2 & 21/2 - 1/2 - 1/2 & 21/2 - 1/2 - 1/                                                                                                    |       |                                          |                                                       |                |
| <ul> <li>Normantal Normantal Normantal Status</li> <li>Normantal Normantal Normantal Status</li> <li>Normantal Normantal Status</li> <li>Normantal Normantal Normantal Status</li> <li>Normantal Normantal N</li></ul>                                                                                                    |       |                                          |                                                       | Lead BGN       |
| <ul> <li>Na National National National State (1999) (1999)</li></ul>                                                                                                    |       |                                          |                                                       |                |
| 13 Varender Name (2013) Mark (2014) (2014) (20                                                                                                    |       |                                          |                                                       |                |
| 11 Neuroscher<br>12 Stable<br>13 Neuroscher 12:050%1755/5<br>13 Neuroscher 12:050%255/5<br>14 Operative<br>15 Neuroscher 12:050%255/5/555/5<br>15 Neuroscher 12:050%255/5/555/5<br>15 Neuroscher 12:050%255/5/555/5<br>15 Neuroscher 12:050%255/5/555/5<br>15 Neuroscher 12:050%255/5/555/5<br>15 Neuroscher 12:050%255/5/555/5<br>15 Neuroscher 12:050%255/5<br>15 Neuroscher 12:050%255/5<br>15 Neur |       |                                          |                                                       |                |
| 12 Stable Xangle 2,2500 km 128 h02 128 mm 1 kall km 29 - 1795 ft,<br>13 Noar Noar T<br>14 Epure Direct Tank E 75 (7) L C F 47,57 + 32,54 (2357) 5 / 9 / 5 / ft,<br>15 Fund Mr Competition Competition Comp                                                                                                    |       |                                          | 2.[ハッナノ                                               | ールに保仔」を選択し、ハッラ |
| 13       TransPost       Th Dalar (TD 11Wak F5 / 7 / LC 7 H0 / 7 / LC 7 H0 / 7 / LC 7 H0 / 7 / LC 7 H0 / 7 / LC 7 H0 / 7 / LC 7 H0 / 7 / LC 7 H0 / 7 / LC 7 H0 / 7 / LC 7 H0 / 7 / LC 7 H0 / R / LC 7 / LC 7 H0 / R / LC 7 / LC 7 H0 / R / LC 7 / LC 7 H0 / R / LC 7 / LC 7 H0 / R / LC 7 / LC 7 H0 / R / LC 7 / LC 7 H0 / R / LC 7 / LC 7 H0 / LC 7 / LC 7 H0 / LC 7 / LC 7 / LC 7 H0 / LC 7 / LC 7 / LC 7 H0 / LC 7 / LC 7 / LC 7 H0 / LC 7 / LC 7 /                                                                                                    |       |                                          | バックアッフ                                                | °を作成する。        |
| 14 Epundative Representation 2010/00-000-0F、7点/57月8日1日日<br>13 Paulater Competition 2010/00-000-0F、7点/57月8日日日日<br>正式の日本の日本の日本の日本の日本の日本の日本の日本の日本の日本の日本の日本の日本の                                                                                                    |       |                                          |                                                       |                |
|                                                                                                    |       |                                          | 押す                                                    | †              |
| Lad BGN                                                                                                    |       |                                          |                                                       |                |
|                                                                                                    |       |                                          |                                                       | ad BGN         |
|                                                                                                    |       |                                          |                                                       |                |
|                                                                                                    |       |                                          | /?w=                                                  | チプールから読込       |

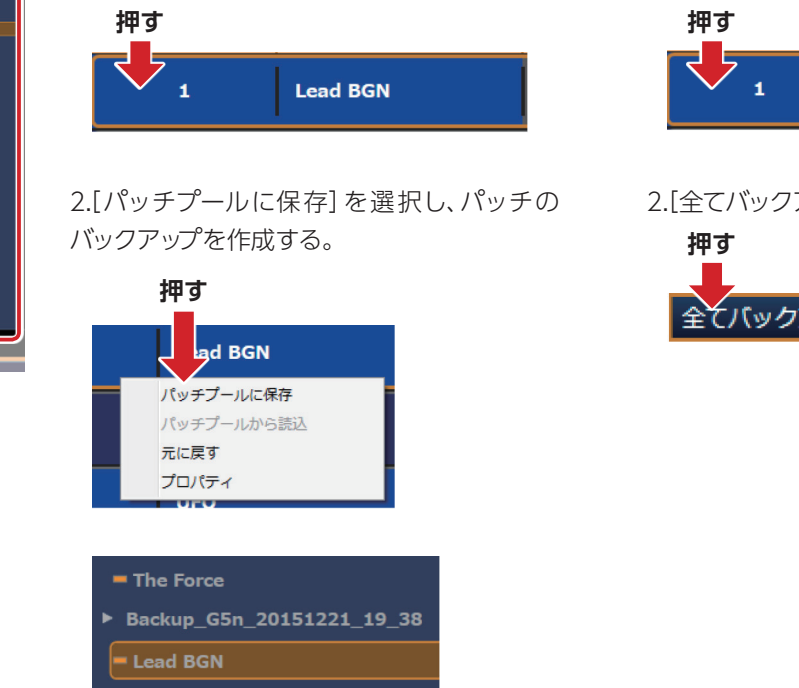

### 本体の全てのパッチをバックアップする

1.本体内のパッチを選択する。

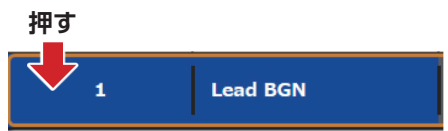

2.[全てバックアップ]を選択する。

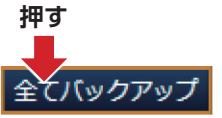

HINT

・Ctrlを押しながらパッチを選択することで、複数のパッチのバックアップをすることができます。

・パッチをアプリケーションウインドウ外にドラッグ&ドロップすることでエクスポートすることができます。

エクスポートしたパッチのファイルを、アプリケーションウインドウ内にドラッグ&ドロップすることでインポートすることができます。

# パッチを本体にリストアする

| 200M Gater (25 | 67 60<br>GSn 🔺 |      | maas<br>()                                                                  |
|----------------|----------------|------|-----------------------------------------------------------------------------|
| パタチ類号          | 代生产省           | 4000 |                                                                             |
|                |                |      | <ul> <li>New Patch Group 1</li> <li>Barloup (GEn 20151224 18 42)</li> </ul> |
|                |                |      | = Blues                                                                     |
|                |                |      | = FD Wah                                                                    |
|                |                |      | AutoFunk     Backup_G5n_20151224_18_43                                      |
|                |                |      |                                                                             |
|                |                |      |                                                                             |
|                |                |      |                                                                             |
|                |                |      |                                                                             |
|                |                |      |                                                                             |
|                |                |      |                                                                             |
|                |                |      |                                                                             |
|                |                |      |                                                                             |
|                |                |      |                                                                             |
|                |                |      |                                                                             |
|                |                |      |                                                                             |
|                |                |      |                                                                             |

### パッチを本体にリストアする

#### 1.リストア先を選択する。

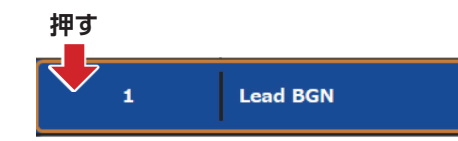

#### 2.リストアするパッチを右クリックする。

# 押す バッヂブール Nuture of Group 1 Lead BGN Backup\_G5n\_20151221\_16\_27

### 本体の全てのバックアップをリストアする

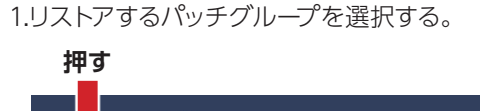

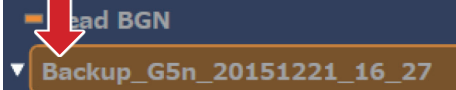

#### 2.[全てリストア]を選択する。

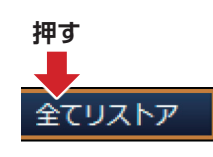

#### 3.[本体メモリーにコピー]を選択する。

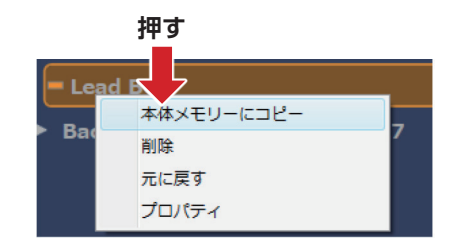

#### HINT

Ctrl を押しながらパッチを選択することで、複数のパッチをリストアすることができます。

# バージョン管理

### アプリケーションのバージョン情報の表示

#### 1.[ヘルプ]を選択する。

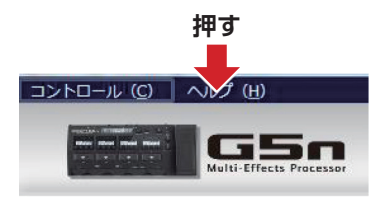

### 2.[バージョン情報を見る]を選択する。

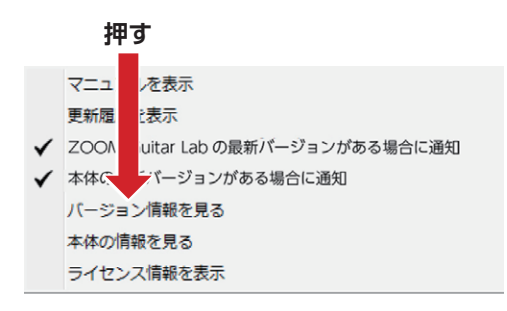

#### 3.バージョン情報を確認する。

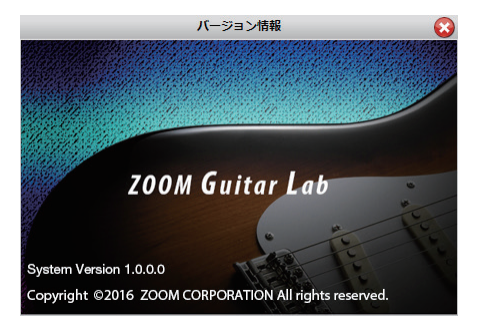

### 本体のバージョン情報の表示

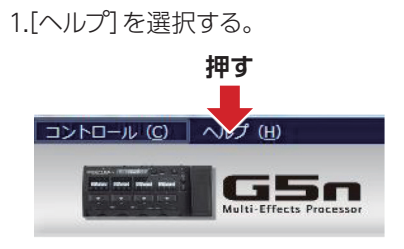

#### 2.[本体の情報を見る]を選択する。

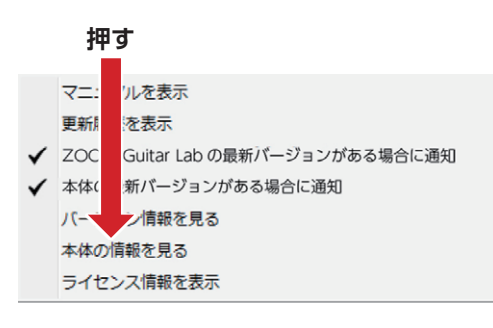

#### 3.本体のバージョン情報を確認する。

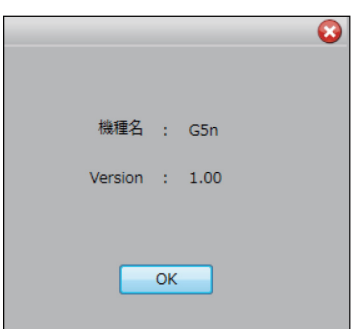

### バージョンアップデート通知の設定

1.[ヘルプ]を選択する。 **押す** 

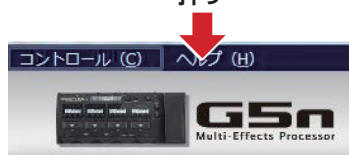

2.[ZOOM Guitar Labの最新バージョンがある場合に 通知]または、[本体の最新バージョンがある場合に通知] を選択する。

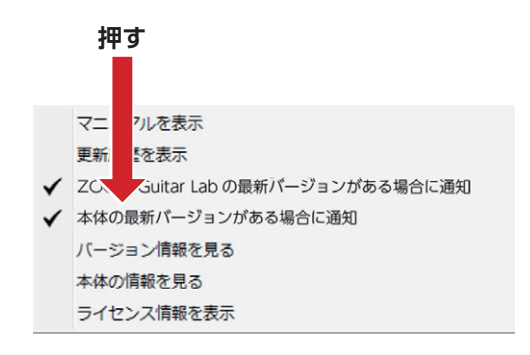

| HINT    |         |         |   |
|---------|---------|---------|---|
| チェックが入っ | ている場合、有 | 効となります。 | 5 |

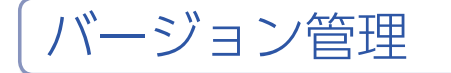

### 更新履歴の表示

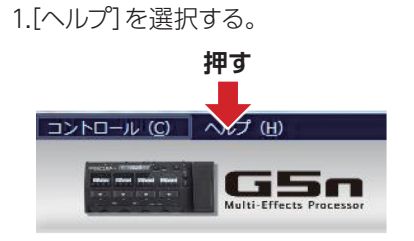

#### 2.[更新履歴を表示]を選択する。

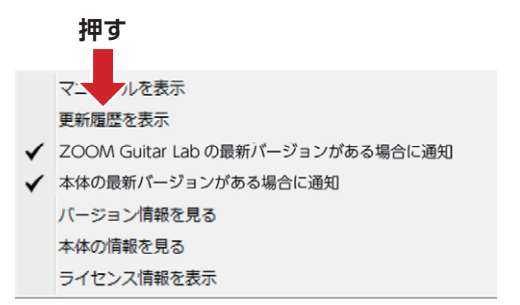

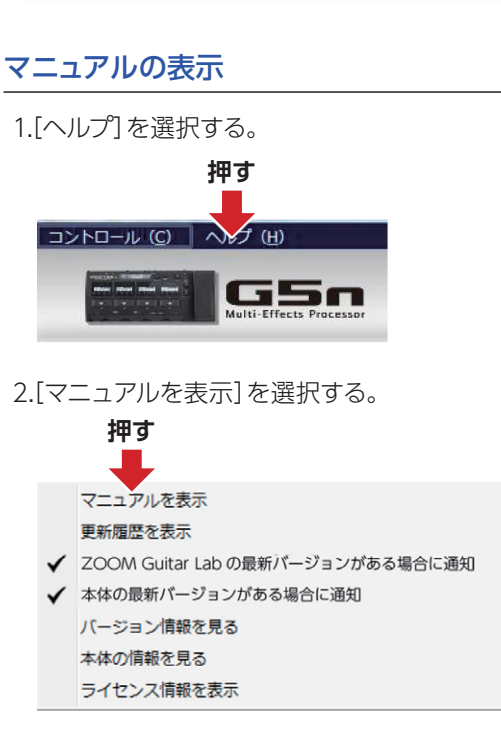

### ライセンス情報の表示

マニュアルを表示する/ライセンス情報を表示する

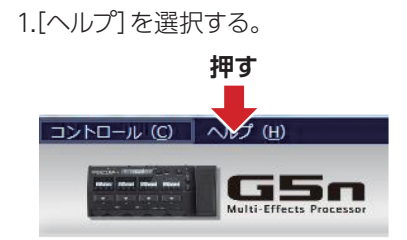

#### 2.[ライセンス情報を表示]を選択する。

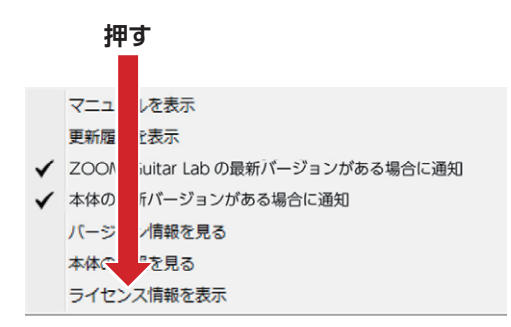

◎Windows®はMicrosoft®社の登録商標です。
◎Mac®は、Apple Inc.の商標または登録商標です。
\* 文中のすべての商標および登録商標は、それらの識別のみを目的として記載されており、各所有者の著作権を侵害する意図はありません。

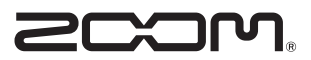

**株式会社ズーム** 〒101-0062 東京都千代田区神田駿河台4-4-3 ホームページ http://www.zoom.co.jp